# License Transfer Process: Add/Remove a Licensee from Your Registered Business Name

Only Principal Brokers and Property Managers have the authority to add or remove licensees. Brokers do not have access or ability and must request to be transferred by a Principal Broker. Licensees may not transfer themselves. For new applicants being transferred, the Agency must review the application before final licensure. This typically occurs within 1-2 business days and the license is backdated to the date all required steps are complete. (*For security purposes, the pictures below do not contain any licensee information that would normally display*)

#### Logging Into eLicense

- Step 1: Go to www.oregon.gov/rea
- Step 2: Click "Click Here for eLicense" next to the red laptop
- Step 3: Enter Username (license number)
- Step 4: Enter Password

### **Transfer Process**

• Step 5: Click "Online Services" and Select "Add/Remove Licensees"

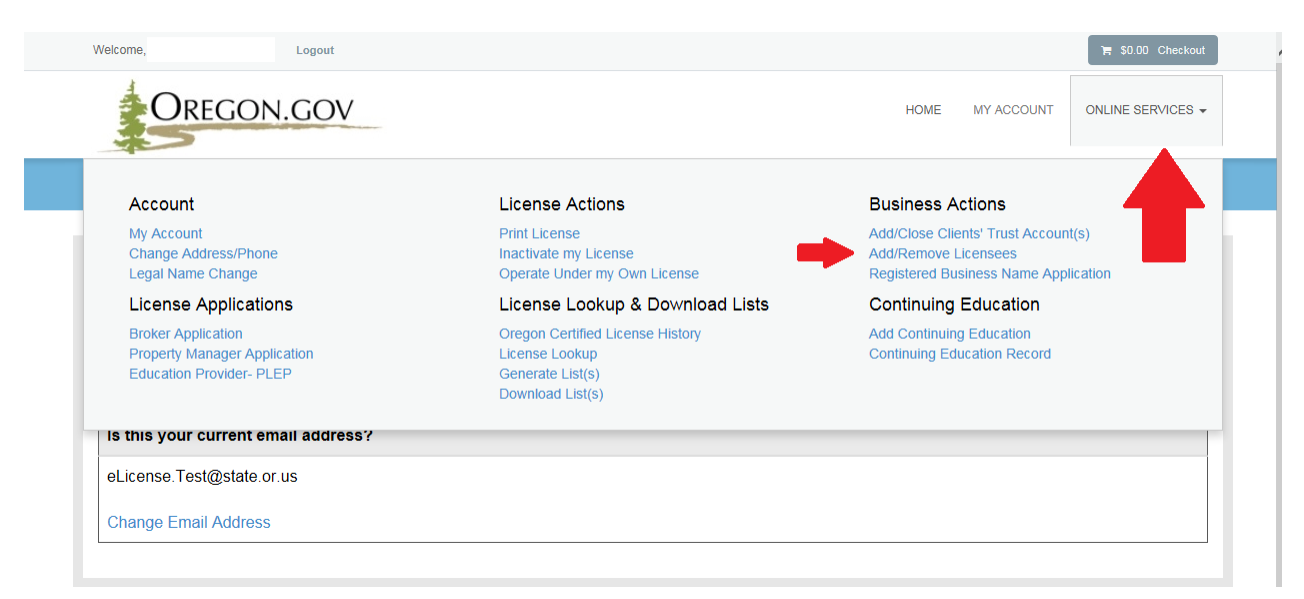

• Step 6: Click "Start" (see below)

|   | 8                                                        |           |            |                   |
|---|----------------------------------------------------------|-----------|------------|-------------------|
|   | Welcome, Logout                                          |           |            | 🐂 \$0.00 Checkout |
|   | Oregon.gov                                               | HOME      | MY ACCOUNT | ONLINE SERVICES - |
|   | Add/Remove Licensees                                     |           |            |                   |
|   | Click the Start link to begin the authorization process. |           |            | ^                 |
|   | Name                                                     | License   |            |                   |
| ⇔ | Start Test Company                                       | 2012XXXXX |            |                   |

Step 7: Add Licensee(s) to Your Registered Business Name, Click "Add"- This will bring up a search window that will allow you to search for licensees who are eligible for transfer.
 (Note: If you are ONLY planning to Remove a Licensee, click "Next" instead of "Add" and skip down to Step 13 in the instructions). (See below)

|   |              | Wolcome CHOT DANNEN Learning                             | S0.00 Checkent |
|---|--------------|----------------------------------------------------------|----------------|
| P |              |                                                          |                |
|   | Add          | Add Associations                                         |                |
| 1 | Associations | This process will create new assocations with licensees. |                |
| 1 |              | 1. Transfer a licensee into your organization.           |                |
|   |              | Action Supervisee                                        |                |
|   |              | No Records Found                                         |                |
|   |              | Add                                                      |                |
|   |              |                                                          |                |
|   |              |                                                          |                |
|   |              |                                                          |                |
|   |              |                                                          |                |
|   |              |                                                          |                |
|   |              | V Previous Next                                          | Cancel         |

• Step 8: Enter any combination of First Name, Last Name, or License Number. Click "Search" (see below)

| License Lookup                   |                                                                                             |                  |      | ×                 |
|----------------------------------|---------------------------------------------------------------------------------------------|------------------|------|-------------------|
| Search Criteria                  |                                                                                             |                  |      |                   |
| Search Hints:                    |                                                                                             |                  |      |                   |
| - Search by any combination      | of fields below. At least one field must be filled in.                                      |                  |      |                   |
| - No specific fields are require | ed. If you are not able to find the person you are searching for, use fewer fields and wide | en your results. |      |                   |
| - Fields are not case sensitive  | e. Example: Smith, smith, and SMITH all match SMITH.                                        |                  |      |                   |
|                                  |                                                                                             |                  |      |                   |
| First Name:                      |                                                                                             | Last Name:       | Test |                   |
| License Number:                  |                                                                                             |                  |      |                   |
|                                  |                                                                                             |                  |      |                   |
|                                  |                                                                                             |                  |      | Search Clear Form |

• **Step 9:** Click the "Add" link next to the name in the results screen. (see below)

| License L  | Click the <u>Add</u> link to add this license as a supervisee. Click the <u>Detail</u> link to view the license detail. |           |            |                  |                 | ×                      |        |  |
|------------|----------------------------------------------------------------------------------------------------|-----------|------------|------------------|-----------------|------------------------|--------|--|
| Search (   |                                                                                                    | Name      | Credential | Credential Type  | Affiliated With | Affiliation Credential |        |  |
| Search I   | Detail Add                                                                                                    | Test User | 800        | Principal Broker | ٩L              | 200                    |        |  |
| - Search   |                                                                                                    |           |            |                  |                 |                        |        |  |
| - No spe   |                                                                                                    |           |            |                  |                 |                        |        |  |
| - Fields a |                                                                                                    |           |            |                  |                 |                        |        |  |
|            |                                                                                                    |           |            |                  |                 |                        |        |  |
| Current    |                                                                                                    |           |            |                  |                 |                        | r Form |  |
| Last Name  |                                                                                                    |           |            |                  |                 |                        |        |  |

A pop-up window will emerge

**Step 10:** Select the name of the business in the Supervisor drop down menu

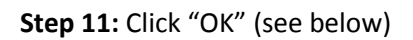

| Wolcomo CHDT DANNEN Longut                                | >= \$0.00 Chaskaut |
|-----------------------------------------------------------|--------------------|
| Add New Associations                                      | 8                  |
| Transfer a licensee into your organization.<br>Supervisor |                    |
| * Test Company                                            |                    |
| Supervisee                                                |                    |
| Test Licensee                                             |                    |
|                                                           |                    |
| $\hat{\mathbf{v}}$                                        |                    |
| OK Cancel                                                 |                    |

Step 12: Click "Next" if you are finished adding licensees

(Note: If you'd like to add additional licensees to your organization, click "Add" again and follow Steps 7 -11 above, then click "Next".)

**Step 13:** *Remove Licensee(s) from Your Registered Business Name,* to inactivate a licensee click "Edit" next to the name of the licensee you intend to disassociate. Use the scroll bar at right if there are many licensees associated with the Registered Business Name. (Note: <u>If you are not Removing and ONLY</u> <u>Adding a Licensee, click "Next" and skip down to Step 17 in the instructions</u>).

| ſ |              |       |                   |                                                       |                    |        |   |
|---|--------------|-------|-------------------|-------------------------------------------------------|--------------------|--------|---|
|   | Add          | ^ Rem | ove Associations  |                                                       |                    |        | ^ |
|   | Associations | 2. lf | you would like to | inactivate an association, click the Edit icon beside | the licensee.      |        | I |
|   | Associations |       | Action            | Supervisee                                            | Association Status |        |   |
|   |              |       | Edit              | 200                                                   |                    |        |   |
|   |              | ~     | Edit              | 201                                                   |                    |        | ų |
|   |              |       | Edit              | 201                                                   |                    |        |   |
|   |              |       | Edit              | 200                                                   |                    |        | I |
|   |              |       | Edit              | 200                                                   |                    |        |   |
|   |              |       | Edit              | 200                                                   |                    |        | I |
|   |              |       | Edit              | 200                                                   |                    |        |   |
|   |              |       | Edit              | 201                                                   |                    |        | I |
|   |              |       | Edit              | 200                                                   |                    |        |   |
| - |              |       | Edit              | 200                                                   |                    |        | ł |
|   |              |       | Edit              | 201                                                   |                    |        | ~ |
|   |              | P     | revious Next      |                                                       |                    | Cancel |   |

Step 14: A pop-up window will emerge. From the Supervisor drop down menu select the business name.Step 15: Under the Association Status drop down, select "Inactive".

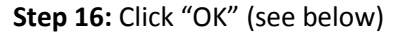

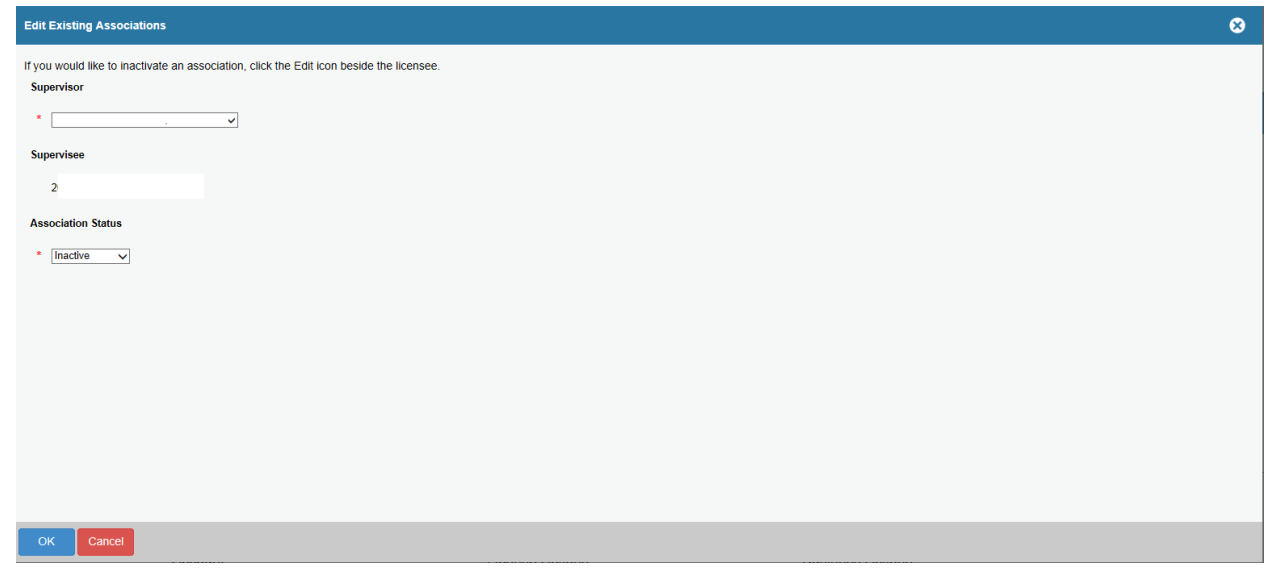

| Wolcomo - IUDITU D         |                                                                                                    |                        |
|----------------------------|----------------------------------------------------------------------------------------------------|------------------------|
| Add                        | Supervision Attestation                                                                                                    |                        |
| Associations               | Fields marked with an asterisk * are required.                                                                                                    |                        |
| Remove<br>Associations     | 3. By providing my electronic signature below (type your full name in the box be attest that the information I have provided is true and correct to the best of my l | elow), I<br>knowledge. |
| Supervision<br>Attestation | Test                                                                                                    |                        |
|                            |                                                                                                    |                        |
|                            |                                                                                                    |                        |
|                            |                                                                                                    |                        |
|                            |                                                                                                    |                        |
|                            |                                                                                                    |                        |
|                            |                                                                                                    |                        |
|                            |                                                                                                    |                        |
|                            | Previous Next Cancel                                                                                                    |                        |

**Step 17:** Enter your first and last name in the supervision attestation box and click "Next". (See below)

**Step 18:** Click "Finish" or "Proceed to Payment" once you have reviewed the submitted information.

#### Associated Fees:

- Active Licensees = \$ 10 per transfer
- Late Renewers, Applicants and Reactivating Licensees = No Fee

(Note: The Agency reviews all applications prior to final licensure. The applicant is not licensed until they receive final notification and are viewable in the public licensee search.)

| Add          | Review                                        | Print Review                                     |
|--------------|-----------------------------------------------|--------------------------------------------------|
| Associations |                                               |                                                  |
| Remove       | Fees                                          |                                                  |
| Associations | New Supervisee Fee                            | \$10.00           Total Fees:         \$10.00    |
| Supervision  | Add Associations                              |                                                  |
| Attestation  | 1. Transfer a licensee into your organization | ion.                                             |
| Review       | Supervisee                                    |                                                  |
|              | 21                                            |                                                  |
|              |                                               |                                                  |
|              | Remove Associations                           |                                                  |
|              | 2. If you would like to inactivate an assoc   | iation, click the Edit icon beside the licensee. |
|              | Supervisee                                    | Association Status                               |
|              |                                               | Inactive                                         |
|              |                                               |                                                  |
|              |                                               |                                                  |
|              |                                               |                                                  |

| Welcome, Logout                   |                                                             |        |            | ि \$10.00 Checkout                 |
|-----------------------------------|-------------------------------------------------------------|--------|------------|------------------------------------|
| OREGON.GOV                        | /                                                           | HOME   | MY ACCOUNT | ONLINE SERVICES -                  |
| Invoice                           |                                                             |        |            | Pay Invoice                        |
|                                   |                                                             |        |            | Date: 7/22/2015<br>Invoice # 53231 |
| Return and returd policy OAR 863- | Test Licensee<br>123 Main Street East<br>Portland, OR 97201 |        |            |                                    |
| 001-0007                          | Description                                                 |        |            | Amount                             |
|                                   | Supervision Authorization - PB.800804160                    |        |            |                                    |
|                                   | New Supervisee Fee                                          |        |            | \$10.00                            |
|                                   |                                                             |        | Subtotal   | \$10.00                            |
|                                   |                                                             |        | Total      | \$10.00                            |
|                                   |                                                             | Davide |            |                                    |

**Step 19:** Click "Pay Invoice" to proceed to the secure US Bank Payment site.

**Step 20:** You will be required to fill in every field under Contact Information, unless it says optional.

| Make a Payment                              |                     |  |  |
|---------------------------------------------|---------------------|--|--|
| My Payment                                  |                     |  |  |
| E-Payments<br>Amount Due                    |                     |  |  |
| Payment Information                         |                     |  |  |
| Frequency<br>Payment Amount<br>Payment Date | Dne Time<br>Pay now |  |  |
| Contact Information                         |                     |  |  |
| First Name                                  | test                |  |  |
| Last Name                                   | test                |  |  |
| Company                                     | (Optional)          |  |  |
| Address 1                                   | 123 Test 5t         |  |  |
| Address 2                                   | (Optional)          |  |  |
| City                                        |                     |  |  |
| State                                       | OR V                |  |  |
|                                             |                     |  |  |
| Zip Code                                    | (Optional)          |  |  |

**Step 21: Payment Method,** Select either Checking/Savings *or* Credit/Debit Card under the Payment Method drop down menu. Than click "Continue".

| Payment Method  | Payment Method Select | Y |                                          |          |
|-----------------|-----------------------|---|------------------------------------------|----------|
| Continue Cancel |                       |   |                                          |          |
| wered a         |                       |   | Customer Service   Help   Privacy Policy | A Securi |

**Step 22: Credit Car Payment,** Enter in your credit/debit card payment information in the fields below. Once you have entered in the information click "Continue".

| Payment M | lethod              |                                        |
|-----------|---------------------|----------------------------------------|
|           | Payment Method      | Credit/Debit Card                      |
|           | Card Numbe          |                                        |
|           | Expiration Date     |                                        |
|           | Card Security Code  |                                        |
|           | Card Billing Addres | • • Use my contact information address |
| •         |                     | O Use a different address              |
| Continue  | Cancel              |                                        |

## OR

**Step 23: Check Payment,** Enter in your checking or savings payment information in the fields below. Once you have entered in the information click "Continue". (Note: Only complete this step if you are planning to pay by checking or savings).

| Payment         | Sample Check 1215<br>Anytown, MO 12345<br>Arr to Tel<br>Mar To Tel<br>Mar To Tel<br>Mar |
|-----------------|----------------------------------------------------------------------------------------------------|
|                 | Personal Check   Business Check                                                                                                    |
| Bank Routing    | lumber                                                                                                    |
| Bank Account    | lumber                                                                                                    |
| Bank Accou      | nt Type  Checking Osavings This is a business account                                                                                                    |
| Continue Cancel |                                                                                                    |

**Step 24:** Review the payment information that you submitted through the credit/debit card payment method or the checking/savings method. (See below).

| Review Payment                                       |                                                                                                    |  |
|------------------------------------------------------|----------------------------------------------------------------------------------------------------|--|
| Please review the information below and select Confi | rm to process your payment. Select Back to return to the previous page to make changes to your paym |  |
| Payment Details                                      |                                                                                                    |  |
| Description                                          | Real Estate Agency<br>E-Payments UAT<br>https://orea.elicense.irondata.com/                         |  |
| Payment Amount                                       |                                                                                                    |  |
| Payment Date                                         | 12/02/2013                                                                                          |  |
| Payment Method                                       |                                                                                                    |  |
| Payer Name                                           | test test                                                                                           |  |
| Card Number                                          |                                                                                                    |  |
| Expiration Date                                      |                                                                                                    |  |
| Card Type                                            | Visa                                                                                                |  |
| Confirmation Email                                   |                                                                                                    |  |
| Billing Address                                      |                                                                                                    |  |
| Address 1                                            | 123 Test St                                                                                         |  |
| City                                                 | Salem                                                                                               |  |
| State                                                | OR                                                                                                  |  |
| Zip Code                                             | 97201                                                                                               |  |
| Contact Information                                  |                                                                                                    |  |
| First Name                                           | test                                                                                                |  |
| Last Name                                            | test                                                                                                |  |
| Address 1                                            | 123 Test St                                                                                         |  |
| City                                                 | Salem                                                                                               |  |
| State                                                | OR                                                                                                  |  |
| Zip Code                                             | 97201                                                                                               |  |
| Phone Number                                         |                                                                                                    |  |

Step 25: Click "Confirm Payment" to process the payment. The license transfer has been completed.

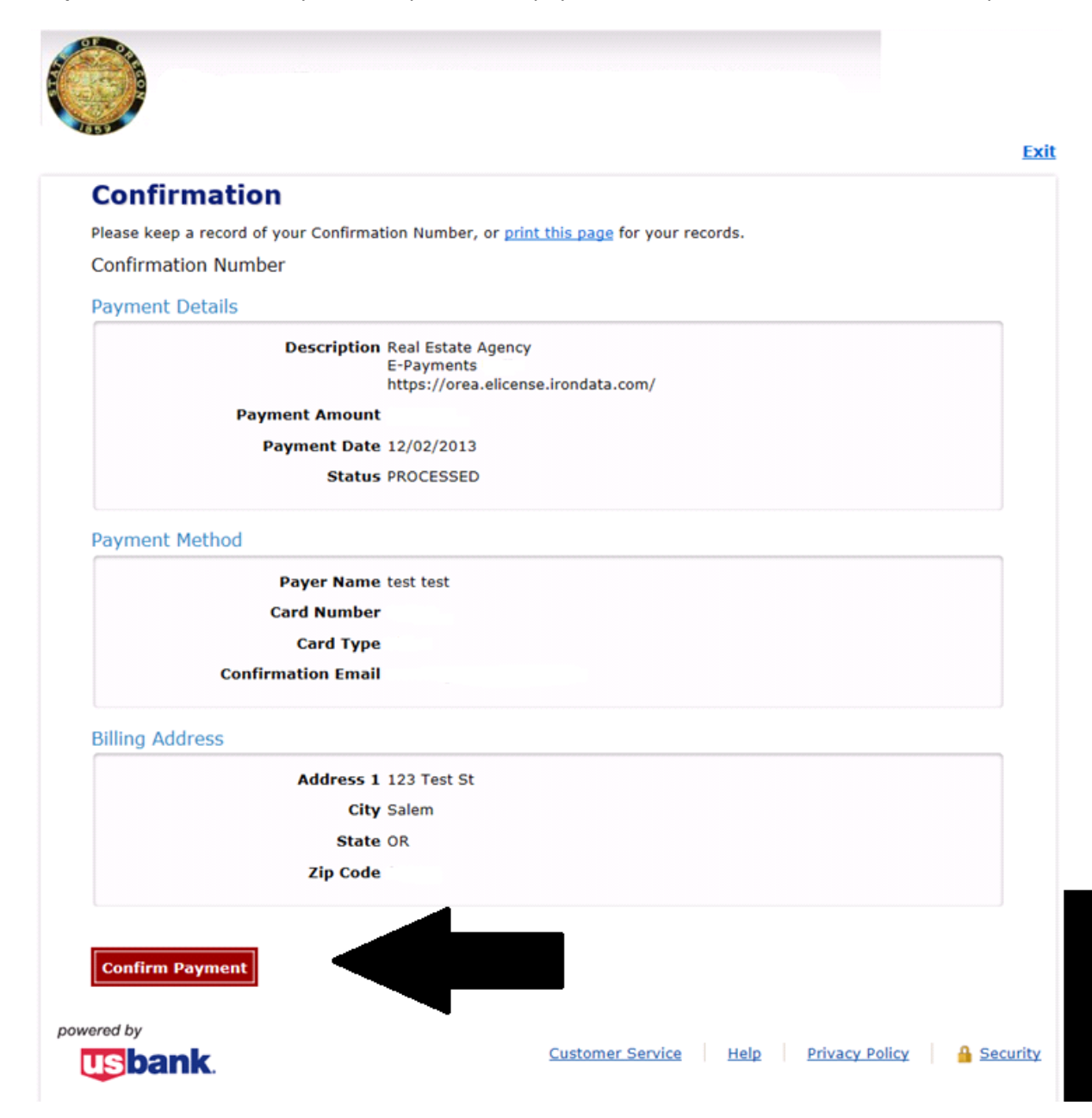